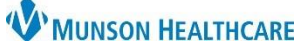

## Acute Case Management Worklist: Printing the Worklist for Patient Care Management

Cerner PowerChart EDUCATION

📄 Print

Full screen

Print Options

\* Select patients

CERNED, DENISE

CERNED, OLIVER

CERNED, BONITA

b

68 yrs

64 yrs

56 yrs

Print..

Х

F

М

F

Cancel

The Acute Case Management Worklist can be printed and used as a worksheet. A relationship must first be established.

Acute Case Management Worklist

Print Options

Select patients

Select all

CERNED, DENISE

CERNED, OLIVER

CERNED, BONITA

a

## **Printing Steps**

- 1. Click the Establish Relationships button.
  - Note: For more information, please see the education document Acute Case
    Management Worklist: Establishing
    Relationships located on the <u>Clinical EHR</u>
    <u>Education website</u>.
- Acute Case Management ...  $\times$ += Manage Criteria List Maintenance Establish Relationships Print 🚝 🛛 Filter Patient Notes Dj D Info Care Man \*CERNED, DENISE 68 yrs F Initial visit c.. DOB: JUL 13, 1955 53 Full screen Acute Case Management Worklist Acute Case Management ...  $\times$ +=. Establish Relationships Print S Manage Criteria List Maintenance 2 ilter Care Man. Patient Notes D. Info \*CERNED, DENISE 68 yrs F Initial visit c Estimat... OC. Disch... Hom. DOB: JUL 13, 1955

Х

F

М

F

Cancel

68 yrs

64 yrs

56 yrs

Print.

3. Print Options

2. Click the Print button.

- a. Select all to print all the patients on the list, or
- b. Uncheck Select all, and check desired patient names.
- c. Click Print.

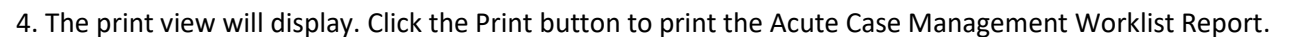

| Acute Case Management Worklist Report Patient Count: 3                                                                                                    |                                                                                                    |     |                                                     |                                                                                           |                                                                           |                                                           |             |
|----------------------------------------------------------------------------------------------------|----------------------------------------------------------------------------------------------------|-----|-----------------------------------------------------|-------------------------------------------------------------------------------------------|---------------------------------------------------------------------------|-----------------------------------------------------------|-------------|
| As of: OCT 12, 2023 15:38                                                                                                    |                                                                                                    |     |                                                     |                                                                                           |                                                                           |                                                           |             |
| Patient Information                                                                                                    | FIN/Visit Reason/Type<br>Med Svc/Attending/PCP                                                                                               | DRG | LOS/ELOS<br><br>Registration<br>Inpatient Admission | Payer   Health Plan   FIN Class<br>(Primary/Secondary/Tertiary)<br><br>Add'l Health Plans | Utilization Review<br><br>Last Review                                     | Discharge Planning<br><br>Planned Discharge Date<br>(PDD) | Add'l Notes |
| CERNED, DENIS E<br>JUL 13, 1955 - 68 y<br>Female<br>D4 4408 A                                                                                                    | MTI 720100185<br>Acute on chronic systolic heart<br>failure<br>IP (Inpatient)<br>MED (IP MEDICAL)<br>Brown MD, Natalie S<br>Yax MD, Thomas J |     | 378 Days 5 Hours<br>0 Days<br><br>29-SEP-2022 09:59 | Priority Health   Priority Health  <br>PRIORITY HEALTH                                    | Approved Inpatient<br>Next Review:<br>16-OCT-2023 09:00<br>               | Next Assessment:<br>13-OCT-2023 09:00<br>                 |             |
| Discharge Planning   Encounter-level   Hartman RN, Mary J   10-OCT-2022 16:42   Initial visit completed. Concern for limited support at home,<br>Visit next day to continue dc planning. |                                                                                                    |     |                                                     |                                                                                           |                                                                           |                                                           |             |
| CERNED, OLIVER<br>MAR 04, 1959 - 64 y<br>Male<br>D4 4409 B                                                                                                    | MTI 720100191<br>Sepsis<br>I/P (Inpatient)<br>MED (I/P MEDICAL)<br>Brown MD, Natalie S<br>Yax MD, Thomas J                                   |     | 378 Days 5 Hours<br>0 Days<br><br>29-SEP-2022 10:02 |                                                                                           | Waiting on insurance<br>response<br>Next Review:<br>13-OCT-2023 09:00<br> | Next Assessment:<br>13-OCT-2023 09:00<br>                 |             |
| Discharge Planning   Encounter-level   Edumsw , 3   12-OCT-2023 15:36   Initial Complete                                                                                                 |                                                                                                    |     |                                                     |                                                                                           |                                                                           |                                                           |             |
| CERNED, BONITA<br>OCT 21, 1966 - 56 y<br>Female<br>D4 4411 A                                                                                                    | MTI 720100179<br>CVA<br>JP (Inpatient)<br>MED (JP MEDICAL)<br>Brown MD, Natalie S<br>Yax MD, Thomas J                                        |     | 378 Days 5 Hours<br>0 Days<br><br>29-SEP-2022 10:07 |                                                                                           | Approved Inpatient<br>Next Review:<br>17-OCT-2023 09:00<br>               | Next Assessment:<br>16-OCT-2023 09:00<br>                 |             |